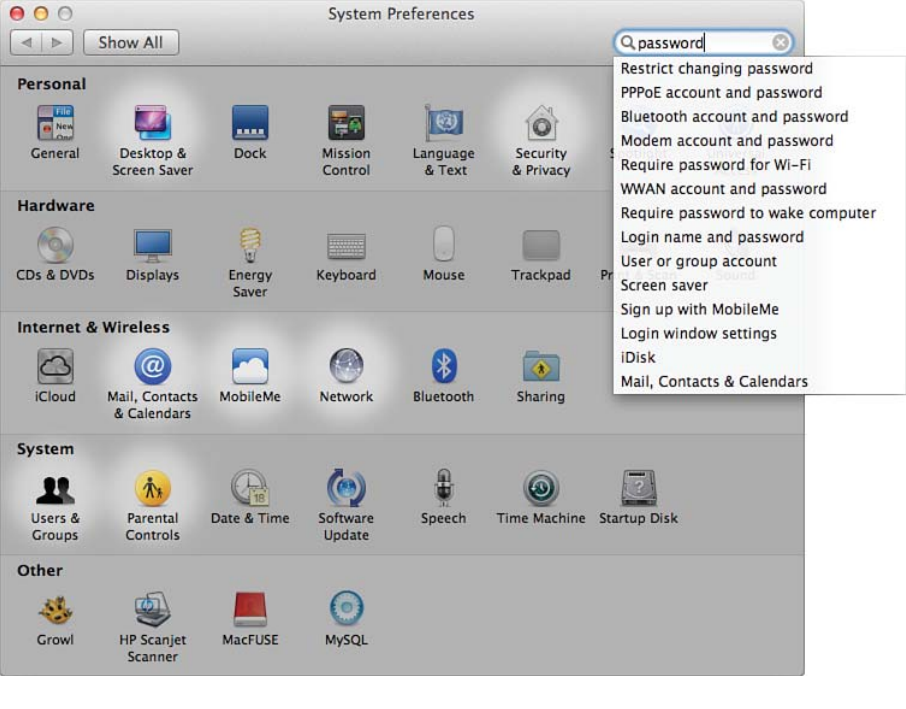

Figure 19.1 Use System Preferences on Mac OS.

|   |                                      | _                                                                                        |                                                                                          |                                                    |                               |                        |
|---|--------------------------------------|------------------------------------------------------------------------------------------|------------------------------------------------------------------------------------------|----------------------------------------------------|-------------------------------|------------------------|
|   |                                      | Keyb                                                                                     | oard Key                                                                                 | board Short                                        | cuts                          |                        |
|   | К                                    | ey Repeat                                                                                | 1                                                                                        | De                                                 | elay Until Rep                | peat                   |
|   | Off Slow                             |                                                                                          | Fast                                                                                     | Long                                               | · •                           | Short                  |
|   | Use a                                | all F1, F2, e                                                                            | tc. keys as s                                                                            | tandard fun                                        | ction keys                    | cial                   |
|   | featu                                | res printed or                                                                           | s selected, pre<br>n each key.                                                           | ss the Fn key                                      | to use the spe                | ciai                   |
|   | featu                                | res printed or<br>matically ill                                                          | s selected, pre<br>n each key.<br>uminate key                                            | board in lo                                        | to use the spe<br>w light     | cial                   |
|   | featur<br>featur<br>Muto<br>Turn off | res printed or<br>matically ill<br>f when com                                            | s selected, pre<br>n each key.<br>uminate key<br>puter is not                            | ss the Fn key<br>board in lov<br>used for:         | to use the spe<br>w light     |                        |
|   | Auto                                 | matically ill                                                                            | s selected, pre<br>n each key.<br>uminate key<br>puter is not                            | board in lou<br>used for:                          | w light                       |                        |
|   | Auto<br>Turn off                     | matically ill                                                                            | uminate key<br>puter is not                                                              | board in lov<br>used for:<br>1 min                 | w light<br>5 mins             | Never                  |
| , | Auto<br>Turn off<br>5 secs           | this option is<br>res printed or<br>matically ill<br>f when com<br>10 secs<br>v Keyboard | s selected, pre<br>n each key.<br>uminate key<br>puter is not<br>30 secs<br>& Character  | board in lou<br>used for:<br>1 min<br>Viewers in 1 | w light<br>5 mins<br>menu bar | Never<br>Input Sources |
|   | Auto<br>Turn off<br>5 secs           | matically ill<br>f when com<br>10 secs                                                   | s selected, pre<br>n each key.<br>luminate key<br>puter is not<br>30 secs<br>& Character | board in lou<br>used for:<br>1 min<br>Viewers in t | w light<br>5 mins<br>menu bar | Never                  |

| 00                               | Genera                                              | 1                     |                      |     |  |  |  |
|----------------------------------|-----------------------------------------------------|-----------------------|----------------------|-----|--|--|--|
| <ul> <li>◄ ► Show All</li> </ul> |                                                     |                       | Q password           | 8   |  |  |  |
| Appearance:                      | Blue                                                | \$                    |                      |     |  |  |  |
|                                  | For the overall look of buttons, menus, and windows |                       |                      |     |  |  |  |
| Highlight color:                 | Blue                                                | \$                    |                      |     |  |  |  |
|                                  | For selected tex                                    | đ                     |                      |     |  |  |  |
| Show scroll bars:                | Automatica                                          | ally based on input o | device               |     |  |  |  |
|                                  | When scrol                                          | lling                 |                      |     |  |  |  |
| Click in the secold has been     | Always                                              | a payt page           |                      |     |  |  |  |
| Click in the scroll bar to:      | Jump to the spot that's clicked                     |                       |                      |     |  |  |  |
|                                  | Use smoot                                           | h scrolling           |                      |     |  |  |  |
|                                  | Double-cli                                          | ck a window's title b | oar to minimize      |     |  |  |  |
| Sidebar icon size:               | Medium \$                                           | ]                     |                      |     |  |  |  |
| Number of recent items:          | 10 ‡                                                | Applications          |                      |     |  |  |  |
|                                  | 10 ‡                                                | Documents             |                      |     |  |  |  |
|                                  | 10 ‡                                                | Servers               |                      |     |  |  |  |
|                                  | Restore wit                                         | ndows when quitting   | g and re-opening app | os  |  |  |  |
|                                  |                                                     |                       | au attabila          | 16  |  |  |  |
|                                  | Use LCD fo                                          | int shootning when    | avandble             | ~   |  |  |  |
| Turn off text smoothin           | ng for font size                                    | es 4 ‡ and sn         | naller               | (?) |  |  |  |

| Automatic graphic<br>Your computer will a | cs switchir<br>utomatically | ng<br>switch betwe | en gri | aphics ( | mode  | s for | better    | batte | ery life |    |     |        |       |
|-------------------------------------------|-----------------------------|--------------------|--------|----------|-------|-------|-----------|-------|----------|----|-----|--------|-------|
|                                           |                             | Batte              | ry     | Powe     | r Ada | pter  | -         |       |          |    |     |        |       |
| Computer sleep:                           | 1 min                       | , V                | nin    | i,       | i.    | Ū.    | ı hr      | i.    | Ú.       | i. | j.  | 3 hrs  | Neve  |
| Display sleep:                            | 1 min                       | , V                | nin    |          | 1     | 1     | '<br>1 hr | J.    | 1.):     | 1  | J.  | 3 hrs  | Neve  |
| Put the hard d                            | isk(s) to sl                | eep when p         | ossib  | ole      |       |       |           |       |          |    |     |        |       |
| Wake for netw                             | ork access                  |                    |        |          |       |       |           |       |          |    |     |        |       |
| Automatically                             | reduce bri                  | ghtness bef        | fore o | display  | goe   | s to  | sleep     |       |          |    |     |        |       |
| Restart autom                             | atically if t               | he compute         | er fre | ezes     |       |       |           |       |          |    |     |        |       |
| Battery is charge                         | d.                          |                    |        |          |       |       |           |       |          | Re | sto | re Def | aults |

Figure 19.2 Set specific settings.

| Carrier V         | 1:13 PM       | 100% 🛲 |
|-------------------|---------------|--------|
| Settings          | General       |        |
| Location Services | On            |        |
| General           | About         | >      |
| Market Twitter    | Keyboard      | >      |
| Satari            | International | >      |
| 🙊 Photos          | Accessibility | >      |
|                   |               |        |
| 6                 | Reset         | > )    |
|                   |               |        |
|                   |               |        |
|                   |               |        |
|                   |               |        |
|                   |               |        |
|                   |               |        |
|                   |               |        |

| Carrie | <i>u</i> <del>©</del> | 1:13 PM 100% MB                                                                               |
|--------|-----------------------|-----------------------------------------------------------------------------------------------|
|        | Settings              | Twitter                                                                                       |
| 6      | Location Services On  |                                                                                               |
| 9      | General               | Twitter<br>Twitter Inc.                                                                       |
| 32     | Twitter               |                                                                                               |
|        | Safari                | User Name Gname                                                                               |
| *      | Photos                | Password Required                                                                             |
| _      |                       | Sign In                                                                                       |
|        |                       | Twitter is a simple communication service made up of 140-character messages called<br>Tweets. |
|        |                       | Learn More about Twitter O                                                                    |
|        |                       | Create New Account                                                                            |
|        |                       |                                                                                               |
|        |                       |                                                                                               |
|        |                       |                                                                                               |
|        |                       |                                                                                               |
|        |                       |                                                                                               |
|        |                       |                                                                                               |
| 0      | 1                     |                                                                                               |

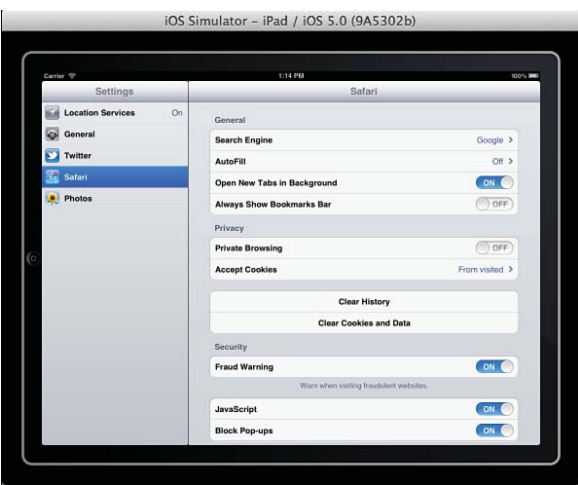

Figure 19.3 Use Settings on iOS for iPad.

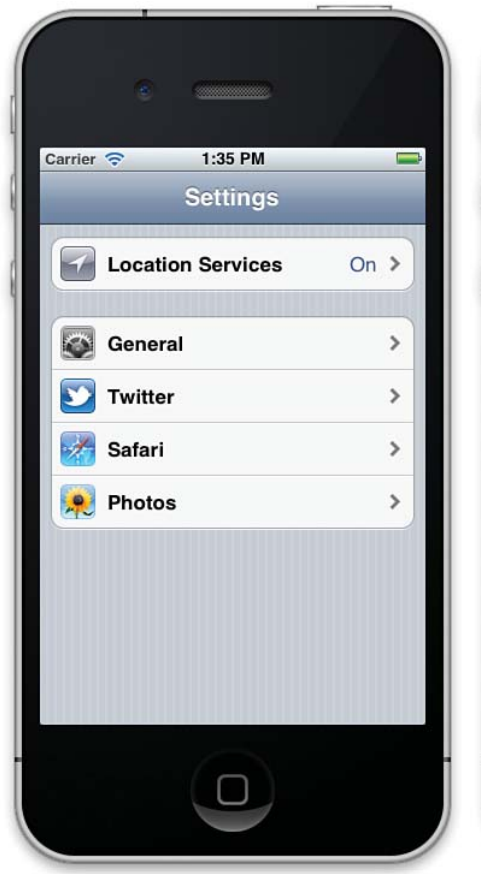

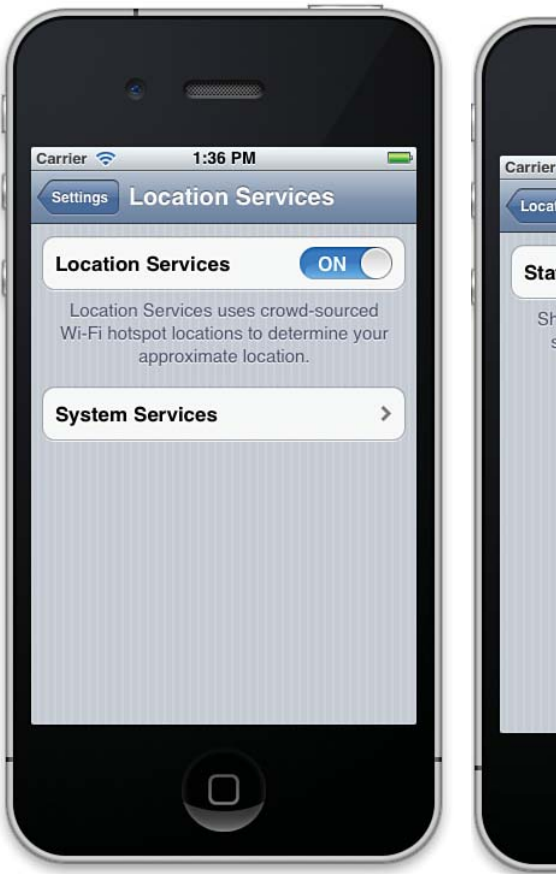

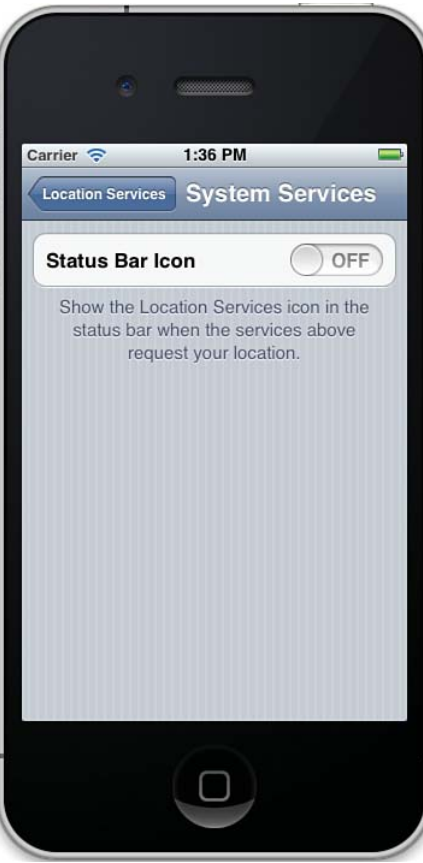

Figure 19.4 Use Settings on iOS for iPhone.

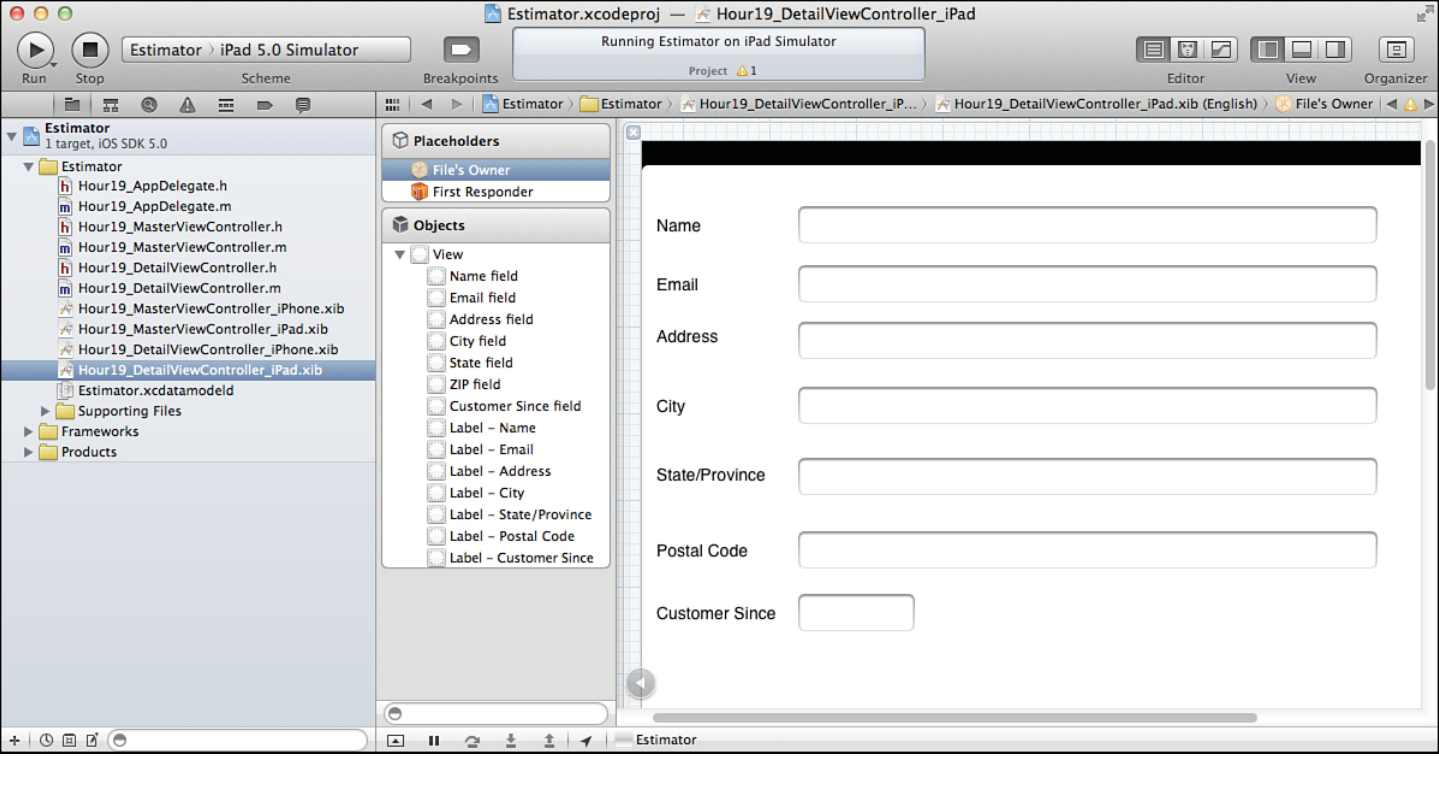

Figure 19.5 View the Estimator interface on iPad.

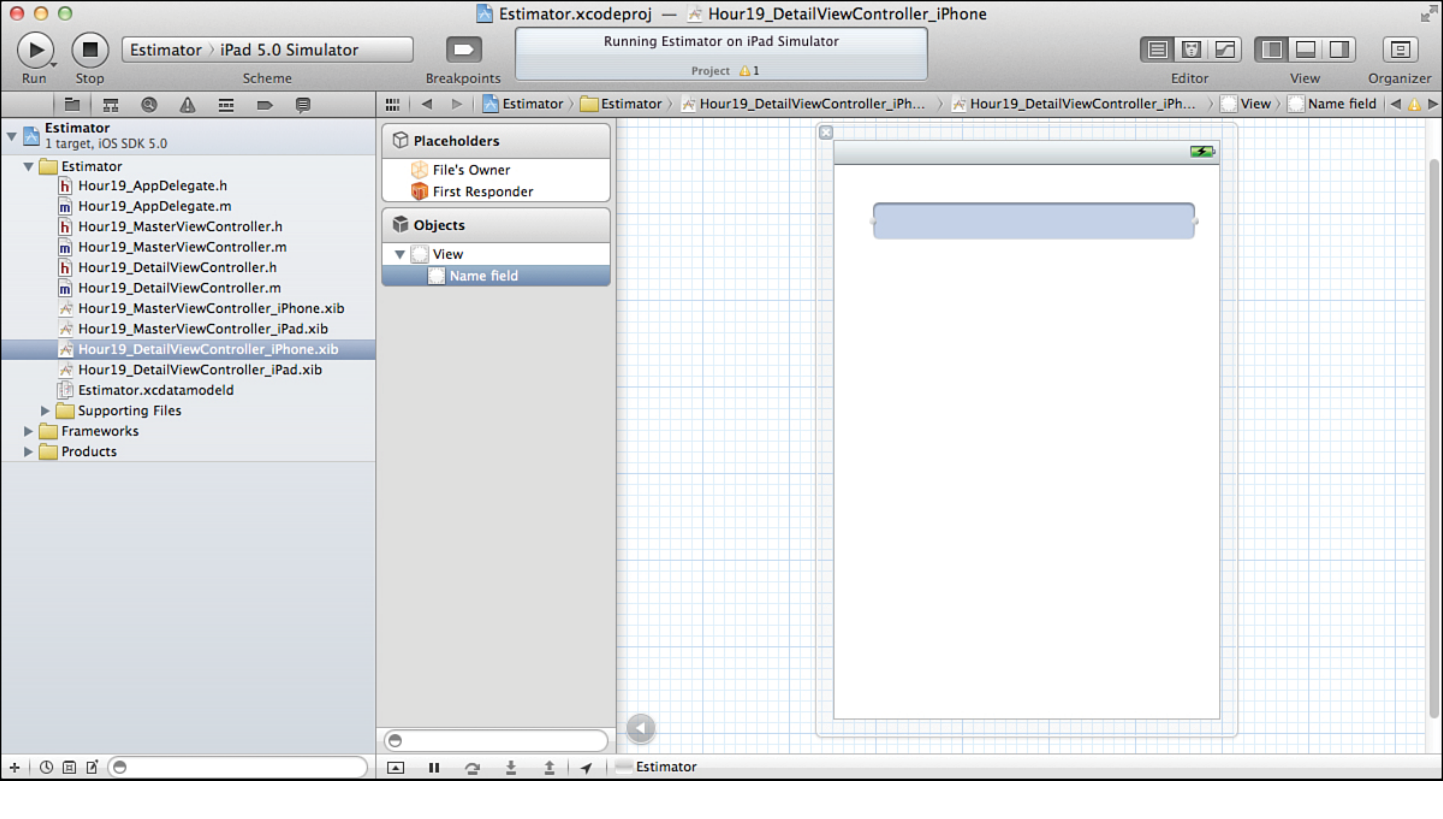

Figure 19.6 The iPhone interface is incomplete.

| Carrier 🜩      |      | _              | 11:04 AM       |            |       | 100%) |
|----------------|------|----------------|----------------|------------|-------|-------|
| Maste          | er 🔁 |                |                | New Custor | mer 2 |       |
| New Customer 1 |      |                |                |            |       |       |
| New Customer 2 | 1    | Name           | New Customer 2 |            |       |       |
|                |      | Email          |                |            |       |       |
|                |      | Address        |                |            |       |       |
|                |      | City           | [              |            |       |       |
|                |      | State-Dmuince  |                |            |       |       |
|                |      | Craner revenue |                |            |       |       |
|                |      | Postal Code    |                |            |       |       |
|                |      | Customer Since |                |            |       |       |
|                |      |                |                |            |       |       |
|                |      |                |                |            |       |       |
|                |      |                |                |            |       |       |
|                |      |                |                |            |       |       |
|                |      |                |                |            |       |       |
|                |      |                |                |            |       |       |
| -              |      |                |                |            |       |       |

View the Master-Detail Application template in landscape on iPad.

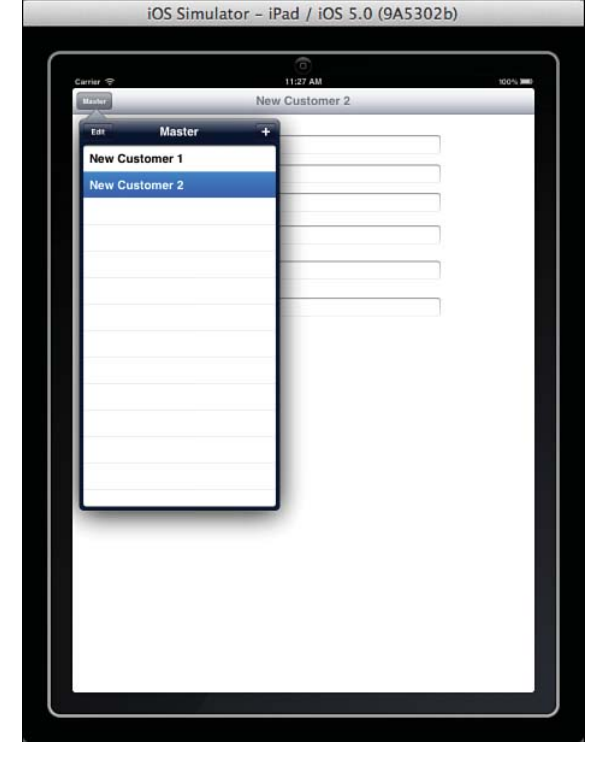

Figure 19.8 View the Master-Detail Application template in portrait on iPad.

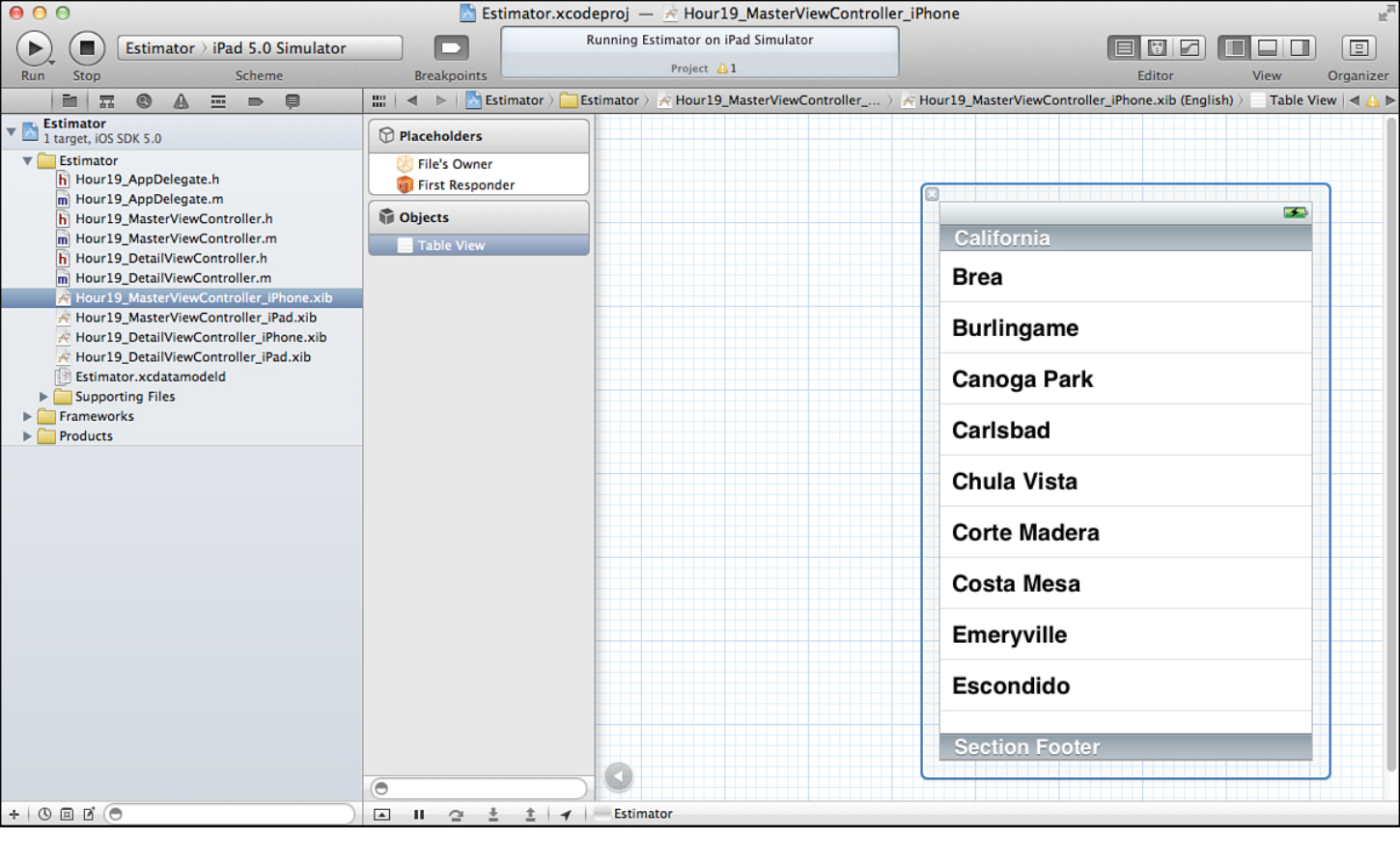

# Figure 19.9 In Interface Builder editor, the UITableView object has dummy data.

#### iOS Simulator - iPad / iOS 5.0 (9A5313e)

| Carrier 🗢    | 5-31 PM 100%      |
|--------------|-------------------|
| Master +     | New Customer      |
| New Customer | Name New Customer |
|              | Email             |
|              | Address           |
| -            | City              |
|              | StateProvince     |
|              | Postal Code       |
|              | Start             |
|              |                   |
|              |                   |
|              |                   |
|              |                   |
| -            |                   |
|              |                   |
|              |                   |
|              | -                 |
| -            |                   |
|              |                   |
|              |                   |

## Figure 19.10 Convert separate fields to a table view.

Figure 19.11 Delete properties for the interface fields.

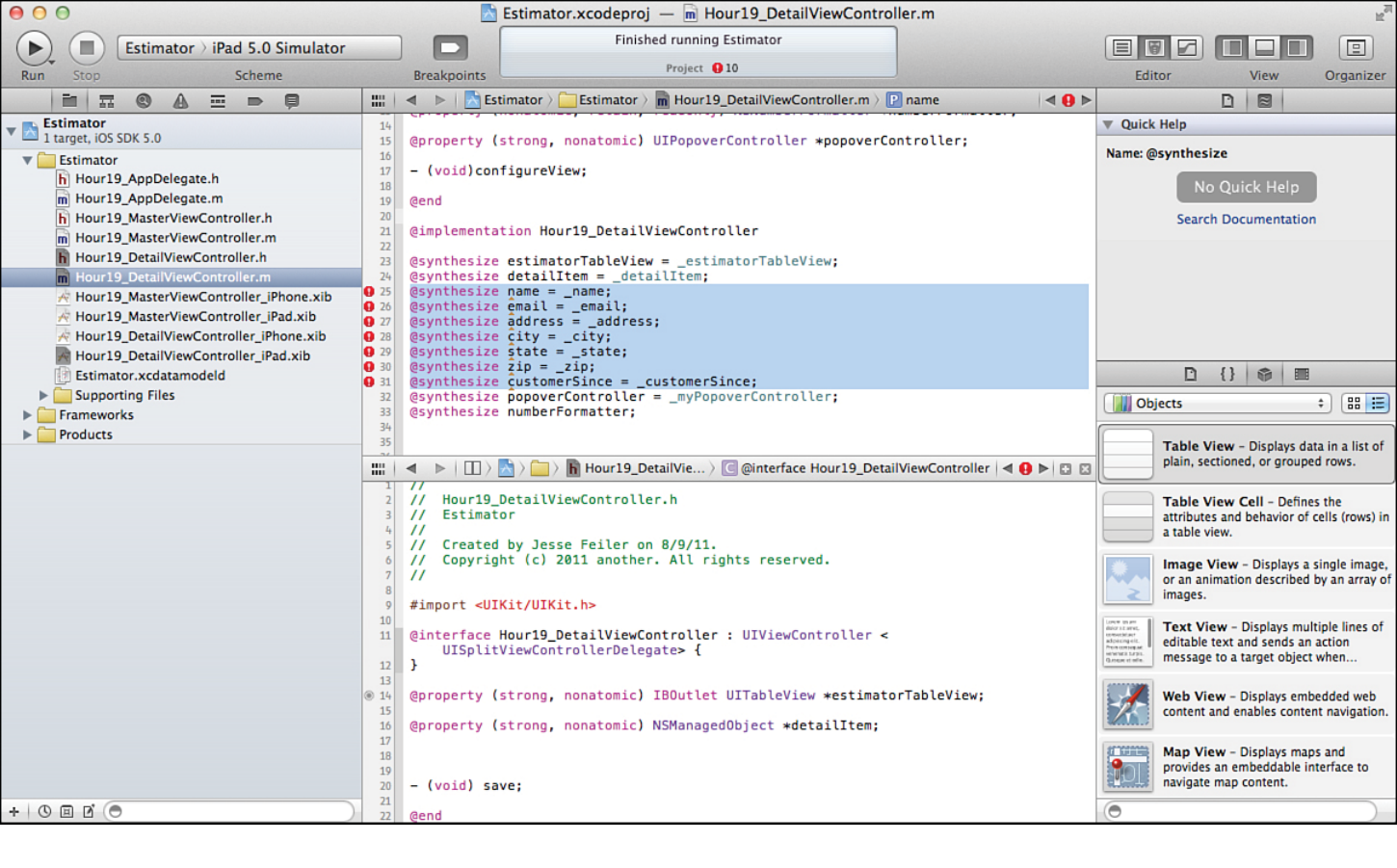

Delete synthesize statements no longer needed.

| • •                                                                                                 | 📩 Estimator.xcod              | eproj — 🖄 Hour19_DetailViewContro      | ller_iPad                              |                                               | R                                                                       |
|----------------------------------------------------------------------------------------------------|-------------------------------|----------------------------------------|----------------------------------------|-----------------------------------------------|-------------------------------------------------------------------------|
| Estimator > iPad 5.0 Simulator                                                                      |                               | Finished running Estimator             |                                        |                                               |                                                                         |
| Run Stop Scheme                                                                                     | Breakpoints                   | No Issues                              |                                        | Editor                                        | View Organizer                                                          |
|                                                                                                    | 🛗 🛛 🔺 🕨 📩 Estimator 🤇 🦲 Esti. | 👌 💏 Hou 👌 🎇 Hour19_DetailViewContr     | oller_iPad.xib (English) $ angle$ View |                                               | · 🗇 🗇                                                                   |
| Estimator                                                                                           |                               |                                        |                                        | ▼ Custom Class                                |                                                                         |
| = I target, IOS SDK 5.0                                                                             |                               |                                        |                                        | Class UIView                                  | / O -                                                                   |
| Hour19 AppDelegate.h                                                                                | File's Owner                  | C                                      | alifornia                              | V User Defined Runtin                         | ne Attributes                                                           |
| Hour19_AppDelegate.m                                                                                | Objects                       | B                                      | rea                                    | Key Path Type                                 | Value                                                                   |
| m Hour19_MasterViewController.m<br>h Hour19_DetailViewController.h<br>Hour19_DetailViewController.m | View                          | B                                      | urlingame                              |                                               |                                                                         |
| Hour19_DetailviewController_iPhone.xib                                                              |                               | Ca                                     | anoga Park                             | + -                                           |                                                                         |
| Hour19_DetailViewController_iPhone.xib Hour19_DetailViewController_iPad.xib Estimator.xcdatamodeld  |                               | C                                      | arlsbad                                | Label Xcode                                   | Specific Label                                                          |
| Gupporting Files     Frameworks     Generative                                                      |                               | C                                      | hula Vista                             | Objects                                       | +) ==                                                                   |
|                                                                                                    |                               | C                                      | orte Madera                            | Table View<br>plain, section                  | - Displays data in a list of<br>ed, or grouped rows.                    |
|                                                                                                    |                               | C                                      | osta Mesa                              | Table View<br>attributes and<br>a table view. | Cell – Defines the<br>I behavior of cells (rows) in                     |
|                                                                                                    |                               | E                                      | meryville                              | Image View<br>or an animati                   | - Displays a single image,<br>on described by an array of               |
|                                                                                                    |                               | E                                      | scondido                               | Text View -                                   | Displays multiple lines of<br>and sends an action<br>target object when |
|                                                                                                    |                               | S                                      | ection Footer                          | Web View -<br>content and e                   | Displays embedded web<br>enables content navigation.                    |
|                                                                                                    |                               | 0                                      |                                        | Map View -<br>provides an e<br>navigate map   | Displays maps and<br>mbeddable interface to<br>content.                 |
| +   () = 1 (                                                                                        | 0                             | ~~~~~~~~~~~~~~~~~~~~~~~~~~~~~~~~~~~~~~ |                                        | 0                                             |                                                                         |

Figure 19.13 Start to build the table-based interface.

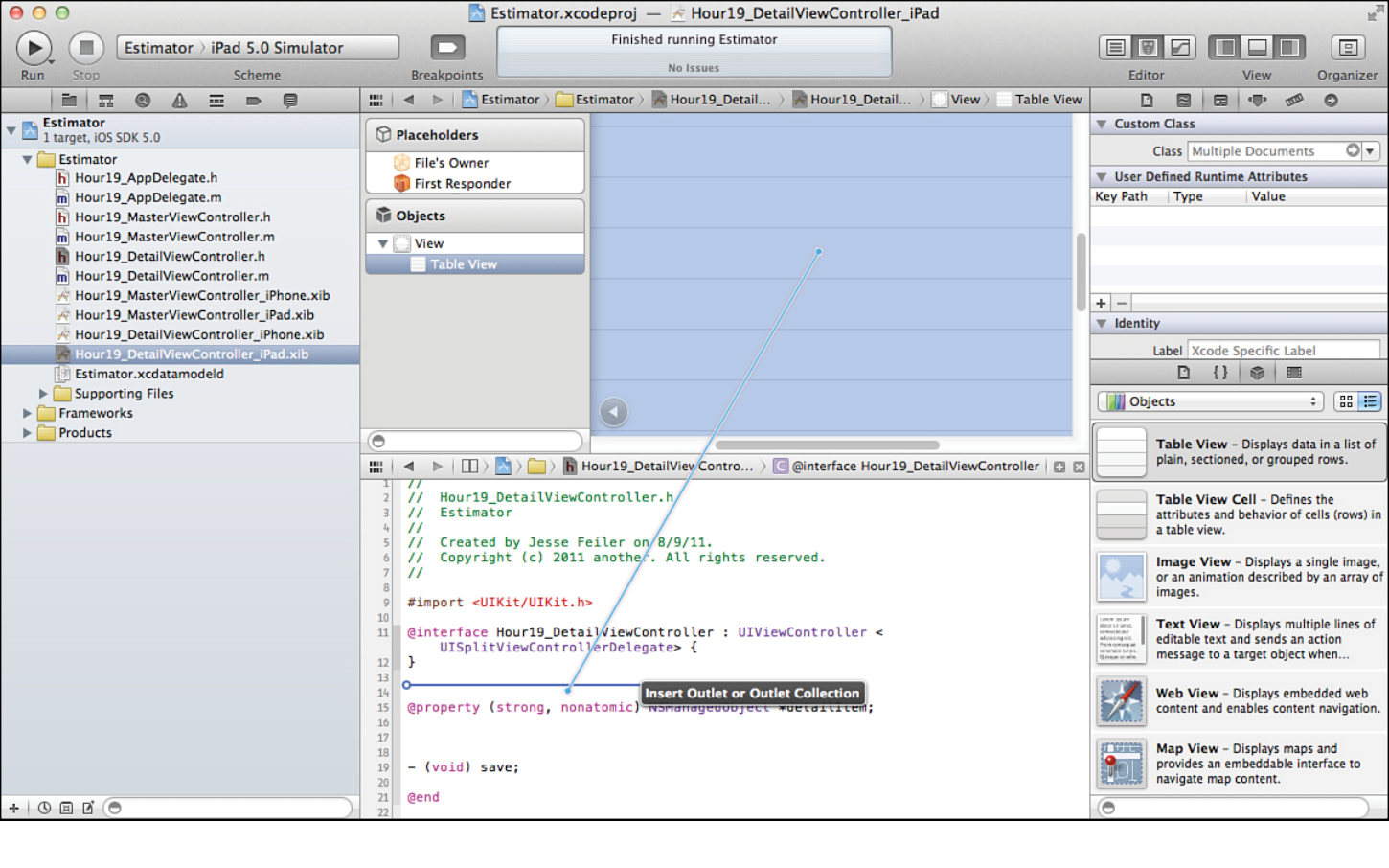

Use the assistant view to open the interface file.

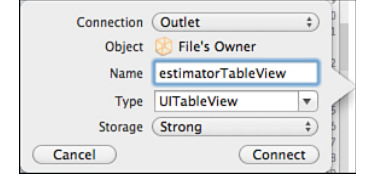

Figure 19.15 Create and attach an outlet for the view.

| C @interface Hour19_DetailViewController()                                                                                                    |                                  |
|----------------------------------------------------------------------------------------------------|----------------------------------|
| P numberFormatter                                                                                                    |                                  |
| P popoverController                                                                                                    |                                  |
| M -configureView                                                                                                    |                                  |
| 🗸 [ @implementation Hour19_DetailViewController 🔤 🕞                                                                                                    |                                  |
| P estimatorTableView                                                                                                    |                                  |
| P detailItem                                                                                                    |                                  |
| popoverController                                                                                                    |                                  |
| P numberFormatter                                                                                                    |                                  |
| M -numberFormatter                                                                                                    |                                  |
| M -initWithNibName:bundle:                                                                                                    |                                  |
| Managing the detail item                                                                                                    |                                  |
| M -setDetailItem:                                                                                                    |                                  |
| M –configureView                                                                                                    |                                  |
| M -didReceiveMemoryWarning                                                                                                    |                                  |
| Object lifecycle                                                                                                    |                                  |
| M -save                                                                                                    |                                  |
| View lifecycle                                                                                                    |                                  |
| M -viewDidLoad                                                                                                    |                                  |
| M -viewDidUnload                                                                                                    |                                  |
| M -viewWillAppear:                                                                                                    |                                  |
| M -viewDidAppear:                                                                                                    |                                  |
| M -viewWillDisappear:                                                                                                    |                                  |
| M -viewDidDisappear:                                                                                                    |                                  |
| -shouldAutorotateToInterfaceOrientation:                                                                                                    |                                  |
| UITableViewDataSource Protocol                                                                                                    |                                  |
| M -numberOfSectionsInTableView:                                                                                                    |                                  |
| Image: Market And Annual State Annual State Annual Sta |                                  |
| M -tableView:cellForRowAtIndexPath:                                                                                                    |                                  |
| Image: Antipathetic and Antipathetic and Antipathetic antipathetic antipathetic  |                                  |
| M -tableView:canMoveRowAtIndexPath:                                                                                                    |                                  |
| Image: Antipathetic Action of the Action of the Action  |                                  |
| Split view                                                                                                    |                                  |
| —splitViewController:willHideViewController:withBar                                                                                                    | ButtonItem:forPopoverController: |
| splitViewController:willShowViewController:invalid                                                                                                    | atingBarButtonItem:              |

Figure 19.16 Use the jump bar to help you decide where to put the new section of code.

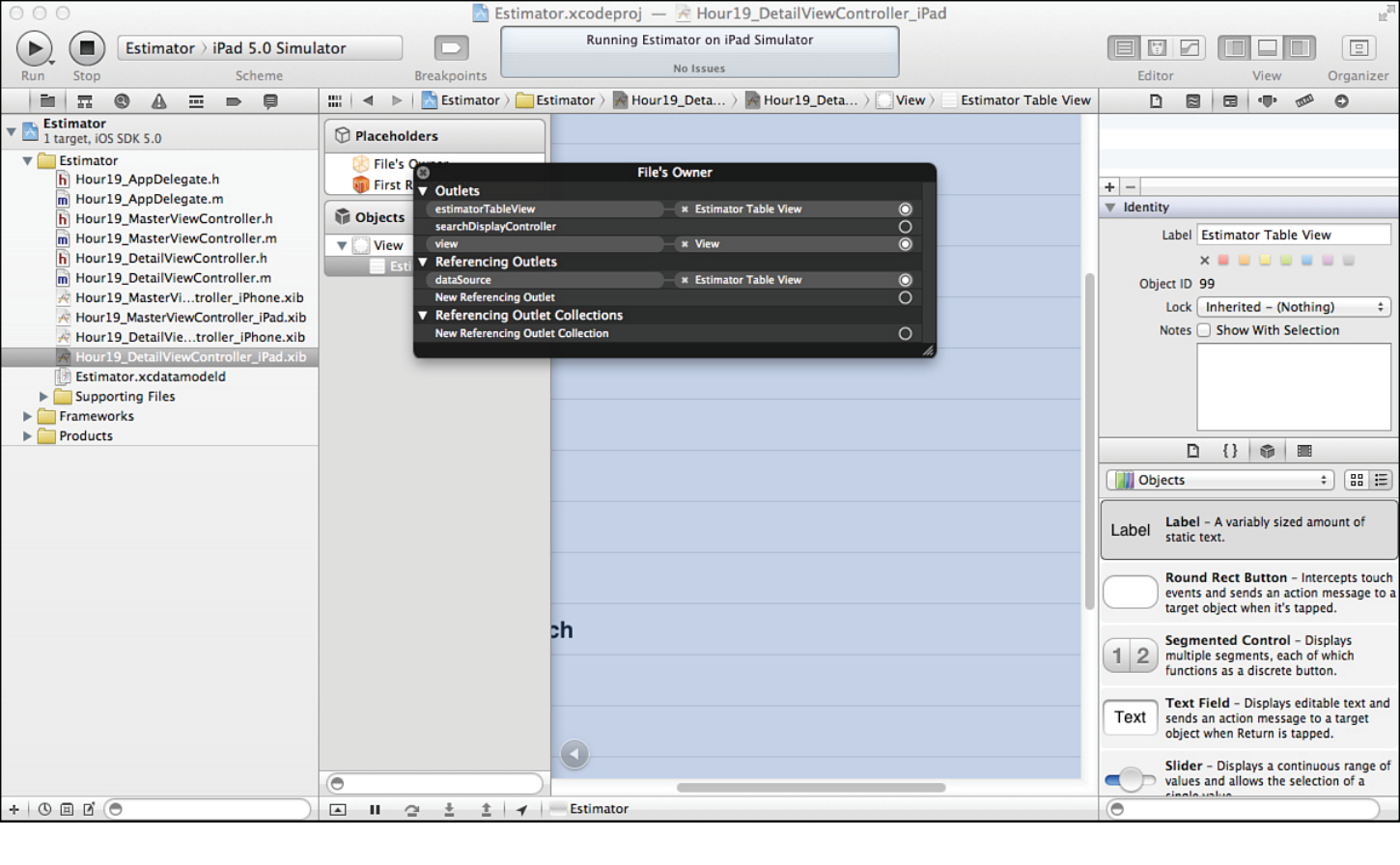

Connect Estimator Table View to File's Owner as data source and estimator TableView.

#### iOS Simulator - iPad / iOS 5.0 (9A5302b)

| Carrier 😌      | 6:45 PM 100% IM |
|----------------|-----------------|
| Master +       | New Customer 1  |
| New Customer   | test            |
| New Customer 1 | test            |
| New Customer 2 | test            |
|                | test            |
|                | test            |
|                | test            |
|                | test            |
|                |                 |
|                |                 |
|                |                 |
|                |                 |
|                |                 |
|                |                 |
|                |                 |
|                |                 |
|                |                 |
|                |                 |

Figure 19.18 Test the table view with default text.

### iOS Simulator - iPad / iOS 5.0 (9A5302b)

| Master         | New Customer 1                                            |                   |  |  |  |  |
|----------------|-----------------------------------------------------------|-------------------|--|--|--|--|
| New Customer   | UITableViewStyleDefault                                   |                   |  |  |  |  |
| nen oustomer   | Text Label                                                |                   |  |  |  |  |
| New Customer 1 | Text   abel                                               |                   |  |  |  |  |
| New Customer 2 | End of IIITable/JawStyleDafault                           |                   |  |  |  |  |
|                | UlTableViewStyleValue1                                    |                   |  |  |  |  |
|                | Text Label                                                | Detail Text Label |  |  |  |  |
|                | Text Label                                                | Detail Text Label |  |  |  |  |
|                | End of UITableViewStyleValue1                             |                   |  |  |  |  |
|                | UlTableViewStyleValue2                                    |                   |  |  |  |  |
|                | Text Laber Detail Text Label                              |                   |  |  |  |  |
|                | Text Laber Detail Text Label                              |                   |  |  |  |  |
|                | End of UITableViewStyleValue2<br>UITableViewStyleSubtitle |                   |  |  |  |  |
|                |                                                           |                   |  |  |  |  |
|                | Detail Text Label                                         |                   |  |  |  |  |
|                | Text Label                                                |                   |  |  |  |  |
|                | Detail Test Label                                         |                   |  |  |  |  |
|                | End of UITableViewStyleSubtitle                           |                   |  |  |  |  |
|                |                                                           |                   |  |  |  |  |
|                |                                                           |                   |  |  |  |  |
|                |                                                           |                   |  |  |  |  |
|                |                                                           |                   |  |  |  |  |
|                |                                                           |                   |  |  |  |  |
|                |                                                           |                   |  |  |  |  |

Figure 19.19 Use additional UITableView features.

#### iOS Simulator - iPad / iOS 5.0 (9A5313e)

| Carrier 🗢    | 5:31 PM 100% 💴    |
|--------------|-------------------|
| Master +     | New Customer      |
| New Customer | Name New Customer |
| 2            | Email             |
|              | Address           |
|              | City              |
|              | State/Province    |
|              | Postal Code       |
|              | Start             |
|              |                   |
|              |                   |
|              |                   |
|              |                   |
| -            |                   |
|              |                   |
| -            |                   |
|              |                   |
| -            |                   |
|              |                   |
|              |                   |

## Figure 19.10 Convert separate fields to a table view.